## Fixing the fakeFont "Problem"

If a text object has text with a font not in Website X5's font library, the next time you open the website project you will get the "fakeFont" warning message. This annoying minor problem usually arises after you have copied text from another application, typically a web browser, then pasted it into a Website X5 text object. To fix this, do the following.

In Windows Explorer, locate the files for your project. This will typically be in the Documents directory "Incomedia."

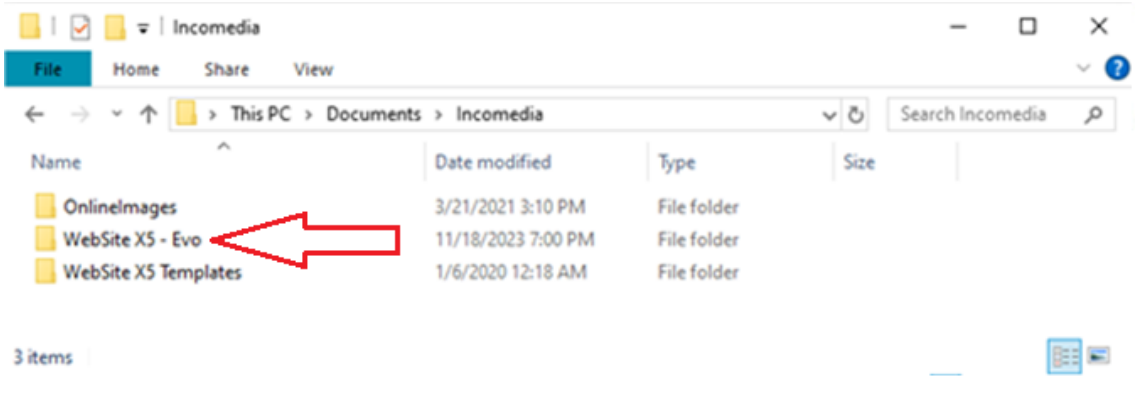

Open the WebSite X5 subdirectory and select your project. Open the project's directory and you will see something like the following:

|              | 🔄 📙 🗧 🛛 Major Tweedy's Neighborhood | -                          | - 🗆               | ×           |            |     |
|--------------|-------------------------------------|----------------------------|-------------------|-------------|------------|-----|
| Fil          | e Home Share View                   |                            |                   |             |            | ~ ? |
| $\leftarrow$ | → 👻 🛧 📙 « WebSite X5 - Evo → Ma     | ijor Tweedy's Neighborhood | I - Rev Sykes 🛛 🗸 | ට<br>Search | Major Twee | Q   |
| Na           | me                                  | Date modified              | Туре              | Size        |            | ^   |
|              | Backup                              | 8/29/2021 6:47 PM          | File folder       |             |            |     |
|              | Fonts                               | 3/23/2020 4:15 PM          | File folder       |             |            |     |
|              | Library                             | 1/14/2024 3:03 PM          | File folder       |             |            |     |
|              | Preview                             | 12/29/2023 11:03 AM        | File folder       |             |            |     |
|              | Upload                              | 12/29/2023 11:03 AM        | File folder       |             |            |     |
|              | backups.xml                         | 9/30/2022 3:48 PM          | XML File          | 1 KB        |            |     |
|              | backupsbu.xml                       | 9/30/2022 3:48 PM          | XML File          | 13 KB       |            |     |
| x            | floats.dat                          | 1/14/2024 3:05 PM          | DAT File          | 72 KB       |            |     |
|              | fonts.xml                           | 1/14/2024 3:05 PM          | XML File          | 1 KB        |            |     |
|              | fontsbu.xml                         | 9/30/2022 3:48 PM          | XML File          | 1 KB        |            |     |
| x            | heights.dat                         | 1/14/2024 3:05 PM          | DAT File          | 4 KB        |            |     |
|              | library.xml                         | 1/14/2024 3:05 PM          | XML File          | 351 KB      |            |     |
|              | librarybu.xml                       | 9/30/2022 3:48 PM          | XML File          | 111 KB      |            |     |
|              | metadata.xml                        | 1/14/2024 3:05 PM          | XML File          | 1 KB        |            |     |
|              | metadatabu.xml                      | 9/30/2022 3:48 PM          | XML File          | 1 KB        |            | ~   |
| 17 i         | tems                                |                            |                   |             | F          | :== |

Open the Preview subdirectory and you will see something like the following:

| 는 🚽 🕆 📙 « Major Tweedy's Neighborhood - Rev Sykes > Preview 🗸 🗸 |                          |                  |      |        | Q |
|-----------------------------------------------------------------|--------------------------|------------------|------|--------|---|
| ame                                                             | Date modified            | Type             | Size |        | 1 |
| admin                                                           | 12/29/2023 11:03 AM      | File folder      |      |        |   |
| appsresources                                                   | 11/5/2023 1:10 PM        | File folder      |      |        |   |
| captcha                                                         | 1/14/2024 3:02 PM        | File folder      |      |        |   |
| files                                                           | 12/28/2023 8:49 PM       | File folder      |      |        |   |
| images                                                          | 1/14/2024 3:03 PM        | File folder      |      |        |   |
| imemail style sh                                                | eets 12/29/2023 11:03 AM | File folder      |      |        |   |
| pcss                                                            | 11/5/2023 1:12 PM        | File folder      |      |        |   |
| pluginAppObj                                                    | 11/5/2023 1:12 PM        | File folder      |      |        |   |
| res                                                             | 12/9/2023 2:41 PM        | File folder      |      |        |   |
| style                                                           | 12/9/2023 2:41 PM        | File folder      |      |        |   |
| videos                                                          | 11/5/2023 1:12 PM        | File folder      |      |        |   |
| 404-page.html                                                   | 12/29/2023 11:07 AM      | Firefox HTML Doc |      | 14 KB  |   |
| 4135m5.html                                                     | 9/30/2022 3:45 PM        | Firefox HTML Doc |      | 134 KB |   |
| about.html                                                      | 12/29/2023 11:03 AM      | Firefox HTML Doc |      | 21 KB  |   |
| author.html web p                                               | ages 12/29/2023 11:03 AM | Firefox HTML Doc |      | 26 KB  |   |
| blogversions.xml                                                | 1/14/2024 3:05 PM        | XML File         |      | 1 KB   |   |
| book-2.html                                                     | 12/29/2023 11:05 AM      | Firefox HTML Doc |      | 19 KB  |   |
| book-2-contents.html                                            | 12/29/2023 11:05 AM      | Firefox HTML Doc |      | 15 KB  |   |

The webpages are in .html files while the style sheet files are in the "pcss" subdirectory.

Open the pcss subdirectory then open the ".css" file for the page you think has the unknown font. This should be the last web page that you revised. You can open the .css file in any application that edits ASCII text files, such as Microsoft Notepad.

| 📙   💆 🔄 🖛   pcss                     |                     |                             | – 🗆 X        |
|--------------------------------------|---------------------|-----------------------------|--------------|
| File Home Share View                 |                     |                             | ~ 😮          |
| ← → × ↑ 📙 « Major Tweedy's Neigh     | 3 Search pcss 🔎     |                             |              |
| Name ^                               | Date modified       | Type S<br>Cascading Style S | ize 🔥        |
| 🐻 other-ordnance-survey-maps-600.css | 12/29/2023 11:05 AM | Cascading Style S           | 103 KB       |
| 🔊 other-ulysses-digital-100.css      | 12/29/2023 11:03 AM | Cascading Style S           | 99 KB        |
| other-ulysses-little-review-700.css  | 12/29/2023 11:05 AM | Cascading Style S           | 104 KB       |
| 🔊 other-ulysses-royal-navy-500.css   | 12/29/2023 11:04 AM | Cascading Style S           | 327 KB       |
| other-ulysses-songs-400.css          | 12/29/2023 11:04 AM | Cascading Style S           | 100 KB       |
| other-ulysses-videos-200.css         | 12/29/2023 11:04 AM | Cascading Style S           | 131 KB       |
| other-ulysses-word-counts-300.css    | 12/29/2023 11:04 AM | Cascading Style S           | 69 KB        |
| people.css                           | 12/29/2023 11:03 AM | Cascading Style S           | 104 KB       |
| people-blackwood-price-100.css       | 12/29/2023 11:10 AM | Cascading Style S           | 246 KB       |
| people-claud-sykes-1-400a.css        | 12/29/2023 11:05 AM | Cascading Style S           | 231 KB       |
| people-claud-sykes-2-400bcss         | 12/29/2023 11:08 AM | Cascading Style S           | 269 KB       |
| people-frances-sweet-460.css         | 12/29/2023 11:10 AM | Cascading Style S           | 173 KB       |
| people-guildford-ww1-440css          | 12/29/2023 11:07 AM | Cascading Style S           | 307 KB       |
| people-hamilton-publishing-430.css   | 12/29/2023 11:05 AM | Cascading Style S           | 146 KB       |
| people-horatio-spragues-600.css      | 1/14/2024 3:03 PM   | Cascading Style S           | 273 KB       |
| people-italo-svevo-300.css           | 12/29/2023 11:05 AM | Cascading Style S           | 180 KB       |
| people-joseph-nannetti-200.css       | 12/29/2023 11:10 AM | Cascading Style S           | 186 KB 🛛 🗸 🗸 |
| 94 items                             |                     |                             |              |

Right-click on the .css file for the suspected problem page. Left-click on the program you want to use to read the .css file, in this case MS Notepad.

| I I 🔜 ୭ 💜 ≠   Untitled - Paint                   | - 7        |                                       | _                                     |                        | - 🗆 ×         |
|--------------------------------------------------|------------|---------------------------------------|---------------------------------------|------------------------|---------------|
| File Home View                                   |            | 🚺 🗹 🔄 🕈 🕴 pess                        |                                       |                        |               |
|                                                  | ·   ==   [ | File Home Share View                  |                                       |                        | ~ 🕐           |
|                                                  |            | ← → × ↑ 📙 « Major Tweedy's Nei        | hborhood - Rev Sykes > Pr             | review → pcss 🛛 🗸 Ö    | Search pcss 🔎 |
| aste Select 🔒 Rotate 🖉 🖉 🧣 Brushes 💀 💠 🏠 🌣 🖵 🖓 🖓 | Size       | Name                                  | Date modified                         | Type Size              | ^             |
| Clipboard Image Tools Shapes                     |            | otner.css                             | 12/29/2023 11:03 AIVI                 | Cascaging style s      | LID KB        |
| 0 50 100 150 200 250                             | 300        | other-ordnance-survey-maps-600.css    | 12/29/2023 11:05 AM                   | Cascading Style S      | 103 KB        |
|                                                  | _          | other-ulysses-digital-100.css         | 12/29/2023 11:03 AM                   | Cascading Style S      | 99 KB         |
| 📙 🖂 🔄 🗢 🗌 Incomedia                              |            | other-ulysses-little-review-700.css   | 12/29/2023 11:05 AM                   | Cascading Style S      | 104 KB        |
| File Home Chara Manu                             |            | other-ulysses-royal-navy-500.css      | 12/29/2023 11:04 AM                   | Cascading Style S      | 327 KB        |
| rile nome share view                             |            | other-ulysses-songs-400.css           | 12/29/2023 11:04 AM                   | Cascading Style S      | 100 KB        |
| ∠ → × A . This DC > Documents > Incomedia        | _          | other-ulysses-videos-200.css          | 12/29/2023 11:04 AM                   | Cascading Style S      | 131 KB        |
| S                                                |            | people cer                            | 12/29/2025 11:04 AM                   | Cascading Style S      | 104 KB        |
| Name Date modified                               | Tune       | peopletics                            | 12/29/2023 11:03 AM                   | Cascading Style S      | 246 KB        |
| Date modified                                    | type       | people-claud-syke                     |                                       | Cascading Style S      | 231 KB        |
| OnlineImages 3/21/2021 3:10 PM                   | File fr    | people-claud-syke Open                |                                       | Cascading Style S      | 269 KB        |
|                                                  | P11. 4     | people-frances-sw Edit                |                                       | Cascading Style S      | 173 KB        |
| WebSite X5 - Evo 11/18/2023 7:00 PM              | File fi    | people-guildford-                     | marly Editor                          | Cascading Style S      | 307 KB        |
| WebSite X5 Templates 1/6/2020 12:18 AM           | File fe    | people-hamilton- Share with Skyp      | e                                     | Cascading Style S      | 146 KB        |
|                                                  |            | 💿 people-horatio-sp 🗄 Scan with Micro | osoft Defender                        | Cascading Style S      | 273 KB        |
|                                                  |            | 💿 people-italo-svevc 🖻 Share          |                                       | Cascading Style S      | 180.60        |
| 2 (hours                                         |            | people-joseph-nar Open with           | >                                     | Notepad                | Ý             |
| 5 items                                          |            | 94 items 1 item sele Give access to   | >                                     | 🔠 WordPad              |               |
|                                                  |            | 💓 Scan with Malw                      | arebytes                              | Search the Microsoft S | tore          |
|                                                  |            | Restore previou                       | s versions                            | Choose another app     |               |
|                                                  |            | Send to                               | >                                     |                        |               |
|                                                  |            |                                       | · · · · · · · · · · · · · · · · · · · |                        |               |
|                                                  |            | Cut                                   |                                       |                        |               |
|                                                  |            | Сору                                  |                                       |                        |               |
|                                                  |            | Create shortcut                       |                                       |                        |               |
|                                                  |            | Delete                                |                                       |                        |               |
|                                                  |            | Rename                                |                                       |                        |               |
|                                                  |            | Properties                            |                                       |                        |               |
|                                                  |            |                                       |                                       |                        |               |
|                                                  |            |                                       |                                       |                        |               |
|                                                  |            |                                       |                                       |                        |               |
|                                                  |            |                                       |                                       |                        |               |
|                                                  |            |                                       |                                       |                        |               |
|                                                  |            |                                       |                                       |                        |               |
|                                                  |            |                                       |                                       |                        |               |
|                                                  |            |                                       |                                       |                        |               |
|                                                  |            |                                       |                                       |                        |               |
|                                                  |            |                                       |                                       |                        |               |
|                                                  |            |                                       |                                       |                        |               |
|                                                  |            |                                       |                                       | ×                      |               |
| <                                                |            |                                       |                                       | <u> </u>               |               |
| 1⊡ 1 × 1px 1⊡ 706 × 685px                        |            |                                       | 200% 😑                                | • •                    |               |
|                                                  |            |                                       |                                       |                        |               |

After the .css file opens in your text editor use the find function to locate "fakeFont."

| #imTextObject_119_232_ta                                                            | abU blockquot | te { marg: | <pre>in: 0 0 0 15px; padding: 0;</pre> |  |  |  |  |
|-------------------------------------------------------------------------------------|---------------|------------|----------------------------------------|--|--|--|--|
| #imTex Find                                                                         |               | ×          | ne; padding: 0; border-col:            |  |  |  |  |
| #imTex                                                                              |               | ~          | 1px solid black; word-wrag             |  |  |  |  |
| fimTex Coductor (1.5.)                                                              |               | Ded Mark   | ding: 0; }                             |  |  |  |  |
| #imTex                                                                              |               | Find Next  | splay: inline-block; }                 |  |  |  |  |
| #imTe>                                                                              | Direction     | Cancel     | gn: super; font-size: small            |  |  |  |  |
| #imTe>                                                                              | 011 00        |            | gn: sub; font-size: smalle:            |  |  |  |  |
| #imTex Match case                                                                   | O Up O Down   |            | ; margin: 0; vertical-align            |  |  |  |  |
| #imTe> Wrap around                                                                  |               |            | ft; vertical-align: baselin            |  |  |  |  |
| #imTex                                                                              |               |            | ight; vertical-align: base!            |  |  |  |  |
| <pre>#imTextObject_119_232_tab0 img.fleft { margin-right: 15px; }</pre>             |               |            |                                        |  |  |  |  |
| <pre>#imTextObject_119_232_td</pre>                                                 | ab0 .fs111h1- | -5 { vert  | ical-align: baseline; font-:           |  |  |  |  |
| <pre>#imTextObject_119_232_ta</pre>                                                 | ab0 .1h1-15   | { line-he: | ight: 1.15; }                          |  |  |  |  |
| <pre>#imTextObject 119 232 tab0 .fs10lh1-15 { vertical-align: baseline; font-</pre> |               |            |                                        |  |  |  |  |
| <pre>#imTextObject_119_232_ta</pre>                                                 | ab0 .1h1 { 1: | ine-height | t: 1; }                                |  |  |  |  |
| #imTextObject 119 232 to                                                            | ab0 .ff1 { fo | ont-family | <pre>y: 'fakeFont'; }</pre>            |  |  |  |  |
| #imTextObject 119 232 to                                                            | ab0 .1h1-5 {  | line-heig  | ght: 1.5; }                            |  |  |  |  |
| #imTextObject_119_232_ta                                                            | ab0 .fs101h1- | -5 { vert  | ical-align: baseline; font-:           |  |  |  |  |

If you find fakeFont, then note the TextObject identifier. If you don't find fakeFont, then search the style sheet for another webpage.

Open the .html file for the web page that has the fake font problem. After the .html file opens in your text editor, use the find function to locate the TextObject that has the fakeFont, in this example 119\_232.

| imTZ<br>n>.  | Left">Claud's Sibling<br>It will open from the | gs <div data-l<br="">is website in a pop</div>                                                                             | ine-height="1.15" class="lh1-1<br>up window.) <blockquote>&lt;</blockquote>                                                                              | 5">Claud had two sisters<br>blockquote> <div data-lin<="" th=""><th>, Esme Cecilia and Doreen Evelyn, a<br/>me-height="1.15" class="lh1-15"&gt;<blo< th=""><th>nd<br/>cka</th></blo<></th></div> | , Esme Cecilia and Doreen Evelyn, a<br>me-height="1.15" class="lh1-15"> <blo< th=""><th>nd<br/>cka</th></blo<> | nd<br>cka |
|--------------|------------------------------------------------|----------------------------------------------------------------------------------------------------|----------------------------------------------------------------------------------------------------|----------------------------------------------------------------------------------------------------|----------------------------------------------------------------------------------------------------|-----------|
| and          | Find                                           | ×                                                                                                    | outh Africa. In 1922, Doreen m                                                                                                    | arried Philip E. Beavis,                                                                                                    | son of a prosperous, London hardwa                                                                             | re        |
|              | Find what: 119_232                             | Find Next                                                                                                    |                                                                                                    |                                                                                                    |                                                                                                    |           |
|              | Dire                                           | action Cancel                                                                                                    |                                                                                                    |                                                                                                    |                                                                                                    |           |
|              | Match case                                     | Up   Down                                                                                                    |                                                                                                    |                                                                                                    |                                                                                                    |           |
|              | Wrap around                                    |                                                                                                    |                                                                                                    |                                                                                                    |                                                                                                    |           |
| tyle<br>"imH | Graphics_233"><br>ageRow">                     | <div id="imCellStyl&lt;/td&gt;&lt;td&gt;eBorders_233"></div> <div id="i&lt;/td&gt;&lt;td&gt;mCellStyleTitle_233">Eas</div> | t Surrey & West Sussex, 1920<                                                                                                    | di                                                                                                    |                                                                                                    |           |
|              |                                                |                                                                                                    |                                                                                                    |                                                                                                    | Start of text.                                                                                                 |           |
| id='         | 'imCellStyleBorders_2                          | 32"> <div id="&lt;/td&gt;&lt;td&gt;imTextObject_119_232"></div>                                                            |                                                                                                    | 25                                                                                                    |                                                                                                    |           |
| ' id         | d="imTextObject_ <u>119_2</u>                  | 32_tab0" style="opa                                                                                                    | city: 1; ">                                                                                                    |                                                                                                    | $\vee$                                                                                                    |           |
| nal;'        | class="imUl fs111h1                            | -5">Edmund Arthur S                                                                                                    | ykes <div data-lin<="" td=""><td>e-height="1.15" class="1</td><td>h1-15"&gt;After Edmund left the Imperi</td><td>al</td></div>                           | e-height="1.15" class="1                                                                                                    | h1-15">After Edmund left the Imperi                                                                            | al        |
| ="fsi        | 101h1-15">(Special Re:                         | serve), Royal Welsh                                                                                                    | Fusiliers <span class="&lt;/td&gt;&lt;td&gt;fs101h1-15">.</span> <spa< td=""><td>an class="fs10lh1-15"&gt; T<span< td=""><td>c.</td></span<></td></spa<> | an class="fs10lh1-15"> T <span< td=""><td>c.</td></span<>                                                                                                    | c.                                                                                                    |           |
| sider        | nce at The Park, Wisb                          | orough Green, Susse                                                                                                    | x and shortly thereafter, the                                                                                                    | War Office sent Edmund t                                                                                                    | to the 2nd Battalion/Royal Welsh Fus                                                                           | il:       |
| as in        | nvalided home. Upon re                         | ecovery, a medical                                                                                                    | board found Edmund fit for hom                                                                                                    | e service only and the W                                                                                                    | Var Office sent him to his own batta                                                                           | li        |

as invalided home. Upon recovery, a medical board found Edmund fit for home service only and the War Office sent him to his own battalic set died in 1910 while serving with his battalion at Gravesend, Kent. At the time, he was aged 48. Service Record, UK National Archives sr 1920, Edmund sued his wife Frances for divorce naming two co-respondents: Philip Sykes (his twin brother) and William A.T. Stapley. I by airing its dirty linen in court, sailed from London for Cape Town, South Africa where he intended to reside for at least a year. As I ss, 1921; <i>London Gazette</i>, February 7, 1922; </pan><span class="fs9lh1">Passenger Manifests - SS </pan><iclass="fs9lh1">Benalla buld shortly leave for India. (For more on the 5th/Queen's and Surrey's part-time soldiers, click <span class="fs10lh1-15"><b><a href="fit">class="mic2sLink">here</a></br/>by airing its window.) Philip remained in the

Note the text that's in the text object with the fakeFont.

In Website X5, open the problem page. Locate the text object that has the problem text, in this example "After Edmund left the Imperial ..." Change the text font to one of the Website X5 fonts. Save the page and project.

Close the project then reopen it. If you still get a "fakeFont" warning then you have that problem on another page. Repeat the find and fix procedure.